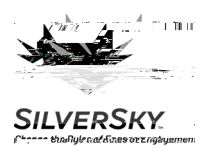

Interpreting Scan Results

## 1. Adreports m. . Eitherthe

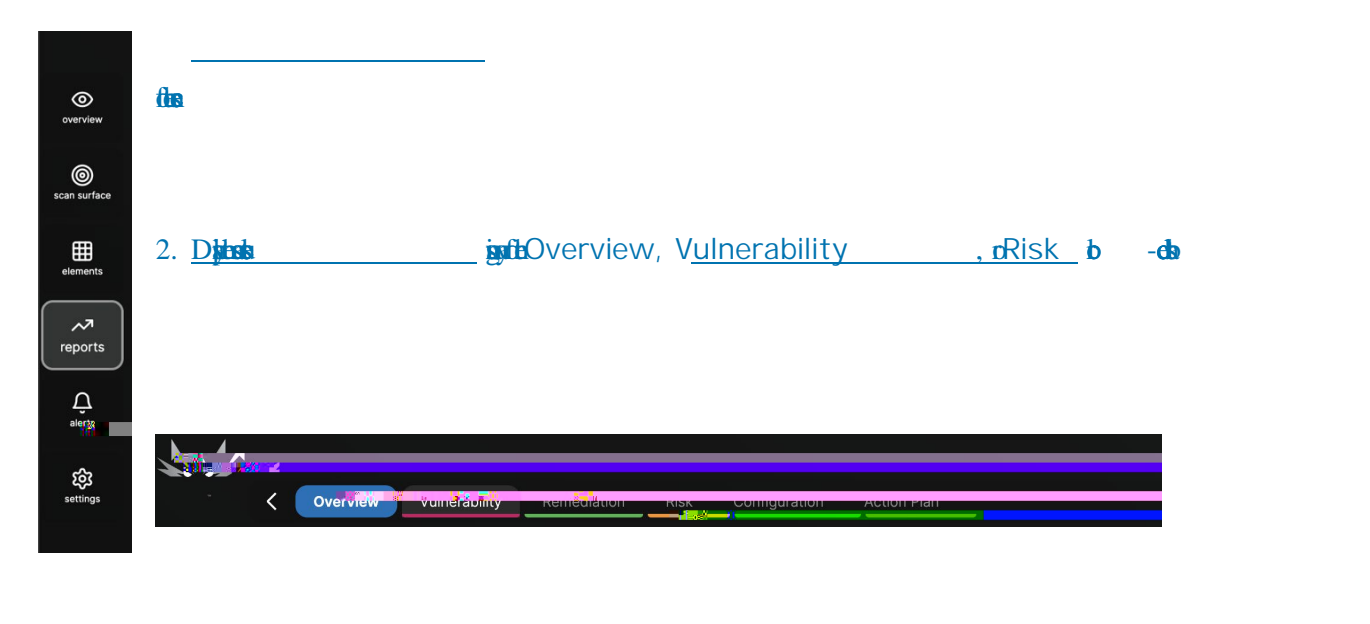

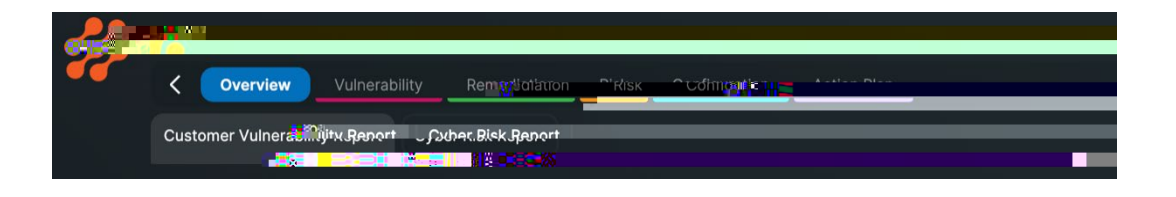

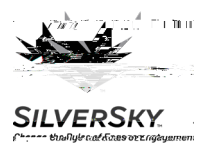

Interpreting Scan Results

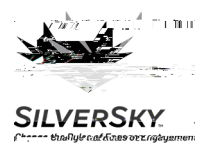

| VEF<br>hwnybraa | RSKY.<br>(Kabovez (igityb) | nen.                                 |                        | Interpreting<br>Scan Results |
|-----------------|----------------------------|--------------------------------------|------------------------|------------------------------|
| a               | C₩                         | - Colice p listaatig                 | þ.                     |                              |
|                 | <b>fil</b> nFi             | liliyaləri illəliştə                 |                        | ţ.                           |
|                 | ₽                          |                                      |                        |                              |
| b               | C <b>S</b>                 | — C <b>olygis</b> ilisa <b>iyi</b> k |                        |                              |
|                 | eitaippe                   | Ι                                    | tegfa.0 tal.0.0 allig6 |                              |
|                 | aC₽.                       |                                      |                        |                              |
| c               | C <b>R</b>                 |                                      | te filisajakstakte     |                              |

CSHas - Han I thhigh CLE.